## Настройка драйвера 1С для ККТ КАСБИ-02Ф.

Для ККТ КАСБИ-02Ф разработан 1С-драйвер подключаемого оборудования в соответствии со стандартом 1С-совместимо. При использовании данного драйвера ККТ КАСБИ-02Ф может работать в режиме «фискального регистратора», т.е. получать команды не с клавиатуры, а от системы 1С через интерфейсный кабель. При этом ККТ КАСБИ-02Ф не блокируется и доступна для работы в традиционном режиме. Т.е. формирование кассового чека (БСО) и/или других фискальных документов и отчетов возможно как с помощью системы 1С, так и непосредственно с ККТ.

Для использования данного драйвера необходимо, чтобы на компьютере уже были установлены:

- система 1С версии 8 и выше
- платформа .Net Framework 3.5 (входит в состав Windows 7 и выше)
- драйвер виртуального СОМ-порта.

Внимание! В связи с тем, что ККТ КАСБИ-02Ф соответствует формату фискальных документов версии 1.05, а 1С на текущий момент работает только с ФФД 1.0, существует ряд ограничений на использование драйвера:

- Чек коррекции не может быть сформирован из 1С, т.к. 1С не передает ряд обязательных параметров, необходимых ККТ для формирования этого документа;
- Отчет о регистрации ККТ, отчет об изменении параметров регистрации, закрытие ФН не рекомендуется делать из 1С, т.к. 1С не передает наименование пользователя и место расчетов.

## Пошаговая инструкция установки и настройки драйвера:

- 1. Скачиваем архив с драйвером с сайта <u>www.kit-invest.ru</u> (раздел «Загрузить», подраздел «Программные решения»).
- Распаковываем архив, например, в корневой каталог диска С. В нем содержатся 2 библиотеки драйвера (KASBI1SDriver.dll, Interface.dll), файл обработки обслуживания (kasbi02f.epf), файл со скриптом регистрации внешней компоненты (Registration.bat). Файл обработки обслуживания необходим для интеграции ККТ с конфигурациями на платформе

1С:Предприятие 8. В современных конфигурациях на платформе 1С:Предприятие 8.3 эта обработка не нужна.

 Далее необходимо зарегистрировать внешнюю компоненту в системе. Для этого в любом текстовом редакторе (например, блокноте) открываем файл Registration.bat и указываем корректный путь к файлу KASBI1SDriver.dll (в случае если архив был распакован не в корневой каталог диска С) и сохраняем изменения.

```
@ECHO OFF
set DOTNETFX2=%SystemRoot%\Microsoft.NET\Framework\v2.0.50727
set PATH=%PATH%;%DOTNETFX2%
echo ------
regasm.exe "C:\KASBI1SDriver\KASBI1SDriver.dll" /codebase
echo ------
pause
```

Далее необходимо выполнить данный скрипт от имени администратора системы! Для этого щелкаем правой кнопкой мышки по нему и выбираем пункт «Запуск от имени администратора». Если Вы все проделали правильно, то должны увидеть сообщение об успешной регистрации типов в системе. Пример показан на рисунке ниже.

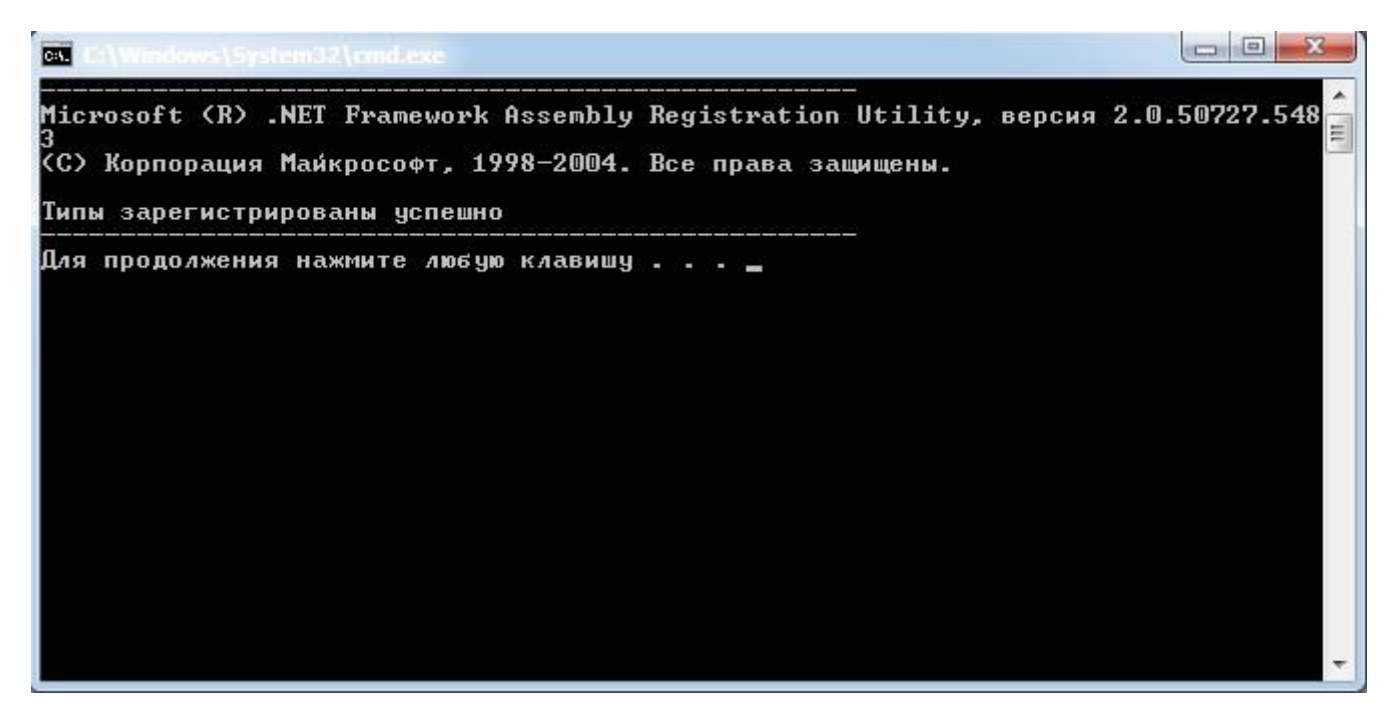

 Запускаем платформу 1С, переходим в раздел «Администрирование», далее в «Подключение и настройка оборудования». Нажимаем на кнопку «Драйверы оборудования…». Нажимаем на кнопку «Добавить драйвер из файла». Все описанные действия показаны на рисунках ниже.

| <ul> <li>Гла</li> <li>Рук</li> <li>Бан</li> <li>Прс</li> <li>Прс</li> <li>Скл</li> <li>Скл</li> <li>Прс</li> <li>Скл</li> <li>Скл</li> <li>ОС</li> <li>Опс</li> <li>Опс</li> </ul>                                                                                                    | павное<br>уководителю<br>анк и касса<br>родажи<br>окупки<br>клад | Настройки программы<br>Функциональность<br>Поддержка и обслуживание<br>Общие настройки<br>Интерфейс<br>Параметры учета<br>Проведение документов | Электронные документы<br>Произвольные документы | Сервис<br>Свертка информационной базы<br>Загрузка данных из сервиса<br>Выгрузить данные для перехода в сервис<br>Журнал обмена с контролирующими органами<br>Удаление помеченных объектов |
|----------------------------------------------------------------------------------------------------|------------------------------------------------------------------|----------------------------------------------------------------------------------------------------|-------------------------------------------------|----------------------------------------------------------------------------------------------------|
| <ul> <li>Рук</li> <li>Бан</li> <li>Про</li> <li>Про</li> <li>Скл</li> <li>Скл</li></ul> | уководителю<br>анк и касса<br>родажи<br>окупки<br>клад           | Функциональность<br>Поддержка и обслуживание<br>Общие настройки<br>Интерфейс<br>Параметры учета<br>Проведение документов                        | Произвольные документы                          | Свертка информационной базы<br>Загрузка данных из сервиса<br>Выгрузить данные для перехода в сервис<br>Журнал обмена с контролирующими органами<br>Удаление помеченных объектов           |
| <ul> <li>Бан</li> <li>Про</li> <li>Пок</li> <li>Скл</li> <li>Скл</li> <li>Про</li> <li>Скл</li> <li>ОС</li> <li>Опе</li> </ul>                                                                                                    | анк и касса<br>родажи<br>окупки<br>клад                          | Поддержка и обслуживание<br>Общие настройки<br>Интерфейс<br>Параметры учета<br>Проведение документов                                            |                                                 | Загрузка данных из сервиса<br>Выгрузить данные для перехода в сервис<br>Журнал обмена с контролирующими органами<br>Удаление помеченных объектов                                          |
| <ul> <li>Пре</li> <li>Пре</li> <li>Пок</li> <li>Скл</li> <li>Пре</li> <li>Пре</li> <li>ОС</li> <li>Опе</li> </ul>                                                                                                    | родажи<br>окупки<br>клад                                         | Общие настройки<br>Интерфейс<br>Параметры учета<br>Проведение документов                                                                        |                                                 | Выгрузить данные для перехода в сервис<br>Журнал обмена с контролирующими органами<br>Удаление помеченных объектов                                                                        |
| <ul> <li>Прс</li> <li>Пок</li> <li>Скл</li> <li>Скл</li> <li>Прс</li> <li>Прс</li> <li>ОС</li> <li>Опе</li> </ul>                                                                                                    | родажи<br>окупки<br>клад                                         | Интерфейс<br>Параметры учета<br>Проведение документов                                                                                           |                                                 | Журнал обмена с контролирующими органами<br>Удаление помеченных объектов                                                                                                    |
| <ul> <li>Пок</li> <li>Скл</li> <li>Про</li> <li>Про</li> <li>ОС</li> <li>Ак</li> <li>Опе</li> </ul>                                                                                                    | окупки<br>клад                                                   | Параметры учета<br>Проведение документов                                                                                                    |                                                 | Удаление помеченных объектов                                                                                                    |
| Щ Скл<br>Ш Про<br>Про<br>Ф. ОС                                                                                                    | клад                                                             | Проведение документов                                                                                                    |                                                 |                                                                                                    |
| <ul> <li>Скл</li> <li>Про</li> <li>Про</li> <li>ОС</li> <li>Ак</li> <li>Опе</li> </ul>                                                                                                    | клад                                                             |                                                                                                    |                                                 | Архив ЭДО                                                                                                    |
| 🕌 Про<br>Ф ОС<br>4; Опе                                                                                                    |                                                                  | Настройки пользователей и прав                                                                                                    |                                                 |                                                                                                    |
| 📭 OC<br><sup>4</sup> K, One                                                                                                    | роизводство                                                      | Органайзер                                                                                                    |                                                 | Информация                                                                                                    |
| AK One                                                                                                    | IC II HMA                                                        | Настройки работы с файлами                                                                                                    |                                                 | Новости                                                                                                    |
| Ar One                                                                                                    |                                                                  | Синхронизация данных                                                                                                    |                                                 |                                                                                                    |
|                                                                                                    | перации                                                          | Печатные формы, отчеты и обработки                                                                                                    |                                                 |                                                                                                    |
| UT4                                                                                                    | тчеты                                                            | Настройки регистров учета                                                                                                    |                                                 |                                                                                                    |
|                                                                                                    |                                                                  | Настройка колонтитулов                                                                                                    |                                                 |                                                                                                    |
| Спр                                                                                                    | правочники                                                       | Обмен электронными документами                                                                                                    |                                                 |                                                                                                    |
| Ф Ади                                                                                                    | дминистрирование                                                 | Подключаемое оборудование                                                                                                    |                                                 |                                                                                                    |
|                                                                                                    |                                                                  | Интернет-поддержка пользователей                                                                                                    |                                                 |                                                                                                    |
|                                                                                                    |                                                                  | Настройка обмена с интернет-магазином                                                                                                    |                                                 |                                                                                                    |
|                                                                                                    |                                                                  | Настройки обмена с ЕГАИС                                                                                                    |                                                 |                                                                                                    |
|                                                                                                    |                                                                  | Настройка 1С:Маркировка                                                                                                    |                                                 |                                                                                                    |
|                                                                                                    |                                                                  | Настройка отправки рись увелениясиий                                                                                                    |                                                 |                                                                                                    |

| •        | Бухгалтерия предг              | риятия, редакция 3.0 (1C:Предприятие)                                                             |
|----------|--------------------------------|---------------------------------------------------------------------------------------------------|
| III      | * 🛚 ۹                          | Начальная страница Подключение и настройка оборудования ×                                         |
| = ~      | Главное<br>Руководителю        | ▲ → Подключение и настройка оборудования                                                          |
| •        | Банк и касса<br>Продажи        | Управление рабочими местами - Драйверы оборудования                                               |
| ₩        | Покупки                        | Рабочее место: << <u>Пользователь&gt;&gt;(Vedroid)</u> Драйверы оборудования<br>Создать Настроить |
|          | Склад<br>Производство          | Сканеры<br>штрихкода Наименование                                                                 |
| BB<br>Ar | ОС и НМА                       | Считыватели<br>RFID                                                                               |
| кт       | Отчеты                         | анных<br>данных<br>Фискальные<br>раскотатории                                                     |
| ø        | Справочники<br>Администрирован | ие                                                                                                |
|          |                                | Эквайринговые         терминалы         ККМ         Offline                                       |
|          |                                | Offline                                                                                           |

| •                                        | Бухгалтерия предпр | ятия, редакция 3.0 (1С:Предприятие)                                            |
|------------------------------------------|--------------------|--------------------------------------------------------------------------------|
|                                          | * 12 9             | Начальная страница Подключение и настройка оборудования ХДрайверы оборудования |
| ≣                                        | Главное            | \land 🔶 🕁 Драйверы оборудования                                                |
| ~                                        | Руководителю       | Создать Добавить новый драйвер из файла                                        |
| 0                                        | Банк и касса       | Наименование Добавить новый драйвер из файла                                   |
| n an an an an an an an an an an an an an | Продажи            | 🗢 📾 Поставляемый в составе конфигурации                                        |
|                                          | Покупки            | 🛞 📾 Сканеры штрихкода                                                          |
|                                          | Склад              | ⊕ 📾 ККТ с передачей данных                                                     |
| 24                                       | Производство       | ⊕                                                                              |
| <b>1</b> 10                              | ОС и НМА           | Э Принтеры чеков                                                               |
| Дт                                       | 0                  | Эквайринговые терминалы                                                        |
| Kr                                       | Операции           | ⊕ 🔤 KKM Offline                                                                |
| ш                                        | Отчеты             | Э Принтеры этикеток                                                            |
| đ                                        | Справочники        | • В Web-сервис оборудование                                                    |
| ø                                        | Администрировани   | е 👻 🔤 Считыватели RFID                                                         |
|                                          |                    |                                                                                |
|                                          |                    |                                                                                |

 Указываем системе путь к архиву с драйвером. В открывшемся окне заполняем поля. Тип оборудования: ККТ с передачей данных, Наименование: КАСБИ-02Ф, Идентификатор объекта: AddIn.KASBIDriver. На рисунке ниже представлен пример правильного заполнения полей формы.

| <ul> <li>Драйвер оборудования (с</li> </ul> | оздание) * (1С:Предприятие)                          | M M+ M- 🗆 🗙 |
|---------------------------------------------|------------------------------------------------------|-------------|
| Драйвер оборуд                              | ования (создание) *                                  |             |
| Записать и закрыть                          | Функции -                                            | ?           |
| Тип драйвера:                               | Подключаемый по стандарту "1С:Совместимо"            |             |
| Тип оборудования:                           | ККТ с передачей данных                               | •           |
| Наименование:                               | КАСБИ-02Ф                                            | ]           |
| Идентификатор объекта                       | AddIn.KASBIDriver                                    | ]           |
| Имя файла драйвера:                         | KASBI1SDriver.zip                                    |             |
| Дополнительная<br>информация:               | Драйвер поставляется в виде дистрибутива поставщика. |             |
| Текущий статус:                             | <Нет информации>                                     |             |

## 6. Нажимаем кнопку «Сохранить». Форма «Драйверы оборудования» должна выглядеть примерно как на рисунке ниже.

| •        | Бухгалтерия предпр | иятия, редакция 3.0 (1С:Предприятие)                                            |
|----------|--------------------|---------------------------------------------------------------------------------|
|          | * 12 9             | Начальная страница Подключение и настройка оборудования Х Драйверы оборудования |
| ≣        | Главное            | 🛧 🔶 🏠 Драйверы оборудования                                                     |
| ~        | Руководителю       | Создать Побарить новый дозйвер из файда                                         |
| 0        | Банк и касса       | Наименование                                                                    |
| Ŵ        | Продажи            |                                                                                 |
| W        | Покупки            | ⊝ 🔤 ККТ с передачей данных                                                      |
|          | Склад              | = КАСБИ-02Ф                                                                     |
| 194      | Производство       | ⊝ 📾 Поставляемый в составе конфигурации                                         |
|          | ОС и НМА           |                                                                                 |
|          |                    | 🟵 🞰 ККТ с передачей данных                                                      |
| Дт<br>Кт | Операции           | •  •  Фискальные регистраторы                                                   |
| ш        | Отчеты             | Э Принтеры чеков                                                                |
| 1        | Справочники        | Эквайринговые терминалы                                                         |
| ø        | Алминистрировани   | * 🖮 KKM Offline                                                                 |
| -        |                    | Э Принтеры этикеток                                                             |
|          |                    |                                                                                 |
|          |                    | 🛞 💼 Считыватели RFID                                                            |
|          |                    |                                                                                 |

 Делаем двойной клик на пункте «КАСБИ-02Ф». В открывшейся форме убеждаемся, что драйвер успешно установлен. Пример показан на рисунке ниже.

| КАСБИ-02Ф (Драйвер обо<br>КАСБИ-02Ф (Драйвер обо | орудования) (1С:Предприятие) 🙀 🔝 М М+ М-             |   | ×  |
|--------------------------------------------------|------------------------------------------------------|---|----|
| КАСБИ-02Ф (Дра                                   | айвер оборудования)                                  |   | 3a |
| Записать и закрыть                               | Функции -                                            | ? |    |
| Тип драйвера:                                    | Подключаемый по стандарту "1С:Совместимо"            |   |    |
| Тип оборудования:                                | ККТ с передачей данных                               | - |    |
| Наименование:                                    | КАСБИ-02Ф                                            |   |    |
| Идентификатор объекта:                           | Addln.KASBIDriver                                    |   |    |
| Имя файла драйвера:                              | KASBI1SDriver.zip                                    |   |    |
| Дополнительная<br>информация:                    | Драйвер поставляется в виде дистрибутива поставщика. |   |    |
| Текущий статус:                                  | Установлен на текущем компьютере                     |   |    |
| Установленная версия:                            | 2.1 (Версия требований к разработке драйверов 2.1)   |   |    |

 Возвращаемся к форме «Подключение и настройка оборудования».
 Выбираем тип оборудования ККТ с передачей данных и нажимаем кнопку «Создать». Пример показан на рисунке ниже.

| Бухгалтерия предприят                                                                                                    | тия, редакция 3.0 (1С:Предприятие)                                                                                                    |  |
|----------------------------------------------------------------------------------------------------|----------------------------------------------------------------------------------------------------|--|
| <br>★ Ъ 🔍 На                                                                                                    | ачальная страница Подключение и настройка оборудования ×                                                                                                    |  |
| Главное<br>Руководителю<br>Банк и касса<br>Продажи<br>Покупки<br>Склад<br>Склад<br>Склад<br>Ос и НМА<br>Операции<br>Отчеты<br>Справочники<br>Администрирование | Сканеры     штриххода     Синтыватели     Сиздать новый элемент списка (Ins)     Сханеры     штриххода     Сханеры     штриххода     Сханеры     Сханеры     штриххода     Сханеры     штриххода     Сханьеры     Сханьеры     Создать новый элемент списка (Ins) |  |

 Заполняем поля открывшейся формы. Драйвер оборудования: КАСБИ-02Ф, Организация: необходимая организация, Серийный номер: номер ККТ. Остальные поля можно оставить как есть. Нажимаем сохранить. И закрываем форму. Пример заполнения показан на рисунке ниже.

| 'КАСБИ-02Ф' на <<Пользователь>>(Vedroid) (Экземпляр подключаемого оборудования)         Главное Виды оплаты ККМ         Записать и закрыть       Image: Mactpourts         ✓ Устройство используется       Image: Mactpourts         Тип оборудования:       ККТ с передачей данных       •         Драйвер оборудования:       КАСБИ-02Ф       •         Организация:       Наша организация       •         Рабочее место:       <<Пользователь>>(Vedroid)       •         Наименование:       'КАСБИ-02Ф' на <<Пользователь>>(Vedroid)       •         Серийный номер:       0080010000001       •                                                                                                    | 🢁 "КАСБИ-02Ф' на <<Польз          | ователь>>(Vedroid) (Экземпляр подключаемого оборудования) (1С:Предприятие) | 🗟 🔳 🛐 M M+ M- 🗖 🗙 |
|----------------------------------------------------------------------------------------------------|-----------------------------------|----------------------------------------------------------------------------|-------------------|
| Записать и закрыть       настроить         ✓ Устройство используется          Тип оборудования:       ККТ с передачей данных          Драйвер оборудования:       КАСБИ-02Ф          Организация:       Наша организация          Рабочее место:       <<Пользователь>>(Vedroid)          Наименование:       'КАСБИ-02Ф' на <<Пользователь>>(Vedroid)          Серийный номер:       0080010000001                                                                                                    | 'КАСБИ-02Ф' на<br>Главное Виды ог | <<Пользователь>>(Vedroid) (Экземпляр подключаемого<br>платы ККМ            | о оборудования)   |
| Устройство использится         Тип оборудования:       ККТ с передачей данных       •         Драйвер оборудования:       КАСБИ-02Ф       •         Организация:       Наша организация       •         Рабочее место:       <                                                                                                    | Записать и закрыть                | Настроить                                                                  |                   |
| Тип оборудования:       ККТ с передачей данных       -         Драйвер оборудования:       КАСБИ-02Ф       -         Организация:       Наша организация       -         Рабочее место:       <<Пользователь>>(Vedroid)       -         Наименование:       'КАСБИ-02Ф' на <<Пользователь>>(Vedroid)       -         Серийный номер:       0080010000001       -                                                                                                    | 🗹 Устройство использу             | тется                                                                      |                   |
| Драйвер оборудования:       КАСБИ-02Ф       •         Организация:       Наша организация       •       @         Рабочее место:       <<Пользователь>>(Vedroid)       •       @         Наименование:       'КАСБИ-02Ф' на <<Пользователь>>(Vedroid)       •       @         Серийный номер:       0080010000001       •       •                                                                                                    | Тип оборудования:                 | ККТ с передачей данных                                                     | •                 |
| Организация:       Наша организация       -       -       -       -       -       -       -       -       -       -       -       -       -       -       -       -       -       -       -       -       -       -       -       -       -       -       -       -       -       -       -       -       -       -       -       -       -       -       -       -       -       -       -       -       -       -       -       -       -       -       -       -       -       -       -       -       -       -       -       -       -       -       -       -       -       -       -       -       -       -       -       -       -       -       -       -       -       -       -       -       -       -       -       -       -       -       -       -       -       -       -       -       -       -       -       -       -       -       -       -       -       -       -       -       -       -       -       -       -       -       -       -       -       -       - <td< td=""><td>Драйвер оборудования:</td><td>КАСБИ-02Ф</td><td></td></td<> | Драйвер оборудования:             | КАСБИ-02Ф                                                                  |                   |
| Рабочее место:         <<Пользователь>>(Vedroid)          d           Наименование:         'КАСБИ-02Ф' на <<Пользователь>>(Vedroid)            Серийный номер:         0080010000001                                                                                                    | Организация:                      | Наша организация                                                           | ·                 |
| Наименование: ['КАСБИ-02Ф' на <<Пользователь>>(Vedroid)<br>Серийный номер: 0080010000001                                                                                                    | Рабочее место:                    | <<Пользователь>>(Vedroid)                                                  | <b>↓</b> ₽        |
| Серийный номер: 0080010000001                                                                                                    | Наименование:                     | "КАСБИ-02Ф" на <<Пользователь>>(Vedroid)                                   |                   |
|                                                                                                    | Серийный номер:                   | 0080010000001                                                              |                   |
| Склад: Если оборудование используется в розничном магазине 👻 🗗                                                                                                    | Склад:                            | Если оборудование используется в розничном магазине 💌 🗗                    |                   |

10. Подключаем ККТ КАСБИ-02Ф к компьютеру с помощью интерфейсного кабеля. На форме «Подключение и настройка оборудования» делаем двойной клик по «КАСБИ-02Ф». Вид формы представлен на рисунке ниже.

| Image: Image: Image | 🤒 😠 Бухгалтерия предприятия, ред                                                                                                   | адакция 3.0 (1С:Предприятие)                                                                             |                                                       |                                   |
|----------------------------------------------------------------------------------------------------|----------------------------------------------------------------------------------------------------|----------------------------------------------------------------------------------------------------|-------------------------------------------------------|-----------------------------------|
| Inaewoe Imaewoe   Pywoegurreno   Gebyungeeswere   Impaawu   Impaawu                                                                                                    | 🗰 ★ 🗅 🔍 Началы                                                                                                    | ная страница Подключение и нас                                                                           | ройка оборудования ×                                  |                                   |
| Продажи       Управление рабочими местами • Драйверы оборудования         Покупки       Рабочее место: < <tonsponsemp.>&gt;(Vedroid)         Склад       Все типы оборудования         Производство       • Сканеры<br/>штриххода         • Ос и HMA       • Скалерации         • Ос и HMA       • Скалерации         • Операции       • Скалерачей<br/>данных         • Отчеты       • Фрокальные<br/>регистраторы         • Справочники       • Фрокальные<br/>регистраторы         • Отчеты       • Фрокальные<br/>регистраторы         • Операции       • Фрокальные<br/>регистраторы         • Операции       • Фрокальные<br/>регистраторы         • Операции       • Фрокальные<br/>регистраторы         • Операции       • Фрокальные<br/>регистраторы         • Операции       • Фрокальные<br/>регистраторы         • Операции       • Фрокальные<br/>регистраторы         • Операции       • Фрокальные<br/>регистраторы         • Операции       • Фрокальные<br/>регистратикалы         • Операции       • Фрокальные<br/>регистратикалы         • Операции       • Фрокальные<br/>регистратикалы         • Операции       • Фрокальные<br/>регистратикалы         • Операции       • Фрокальные<br/>верацикалы         • Операции       • Фрокальные<br/>верацикалы</tonsponsemp.>                                                                                                    | <ul> <li>Главное</li> <li>Руководителю</li> <li>Банк и касса</li> </ul>                                                            | <ul> <li>Подкли</li> <li>Оборудование</li> <li>Web-сервис обору</li> </ul>                               | очение и настройка оборудования<br>дование            |                                   |
| Склад         Дайвер оборудования         Дайвер оборудования           Производство         Скланеры         Скланеры         КАСБИ-02Ф' на «Пользователь» (Vedroid)         КАСБИ-02Ф           О сращии         Со свины         Ф (кланьвер<br>регистратовые<br>регистратовые<br>о Фискальные<br>регистратовые<br>о Фискальные<br>регистратовые<br>о Фискальные<br>регистратовые<br>регистратовые<br>о Фискальные<br>регистратовые<br>о Фискальные<br>регистратовые<br>регистратовые<br>о Фискальные<br>регистратовые<br>о Фискальные<br>регистратовые<br>о Фискальные<br>регистратовые<br>о Фискальные<br>регистратовые<br>о Фискальные<br>регистратовые<br>пратитовые<br>терминальна.         Наименование<br>(Санерь<br>(КММ         Дайвер оборудования         Дайвер оборудования           • • • • • • • • • • • • • • • • • • •                                                                                                    | 🛍 Продажи<br>🐺 Покупки                                                                                                    | Управление рабочими местами •<br>Рабочее место: <<Пользователь>>(V                                       | Драйверы оборудования<br>edroid)<br>ть Настроить      |                                   |
| • OC u HMA       • O RFID         • Onepaujuu       • O RFID         • O nepaujuu       • O RFID         • O nepaujuu       • O RFID         • O nepaujuu       • O nepaujuu         • O nepaujuu       • O nepaujuu         • O nepau                                                                                                    | <ul> <li>Склад</li> <li>Производство</li> </ul>                                                                                    | <ul> <li>Все пла осорудования</li> <li>Сканеры<br/>штрихкода</li> <li>Синты вотри</li> </ul>             | Наименование "КАСБИ-02Ф' на <<Пользователь>>(Vedroid) | Драйвер оборудования<br>КАСБИ-02Ф |
| и Отчеты<br>Справочники<br>Администрирование<br>К Администрирование<br>К КМ<br>К Отніпе                                                                                                    | <ul> <li>ОС и НМА</li> <li><sup>д</sup><br/>к</li> <li>Операции</li> </ul>                                                         | ККТ с передачей данных                                                                                   | R                                                     |                                   |
|                                                                                                    | <ul> <li>III Отчеты</li> <li>III Справочники</li> <li>III Справочники</li> <li>III Справочники</li> <li>III Справочники</li> </ul> | Фискальные<br>регистраторы       Принтеры<br>чеков       Эквайринговые<br>терминалы       ККМ<br>Offline |                                                       |                                   |

11. В открывшейся форме нажимаем на кнопку «Настроить». Далее в открывшемся окне указываем порт, к которому подключена ККТ и нажимаем на кнопку «Тест устройства». Если все сделано правильно, то вы должны получить сообщение об успешном выполнении теста. После этого нажимаем на кнопку «Записать и закрыть». Пример приведен на рисунке ниже.

| ·                                         | акрыть Гест устроист     | ва                  |                     | ? |
|-------------------------------------------|--------------------------|---------------------|---------------------|---|
| Ірайвер и версі                           | ія                       |                     |                     |   |
| Ірайвер:                                  | Установлен               |                     | Версия: 2.1         |   |
| аименование:                              | 1С-драйвер КАСБИ-02Ф     | Драйвер и версия    |                     |   |
| лисание.                                  | Драивер подключаемого об | орудования по стан, | дарту 1С:совместимо |   |
|                                           |                          |                     |                     |   |
| араметры подн                             | лючения                  |                     |                     |   |
| Іараметры подн<br>Лодель ККТ: К           | лючения<br>\СБИ-02Ф      |                     |                     |   |
| Параметры поди<br>Модель ККТ: К/<br>Порт: | лючения<br>\СБИ-02Ф      |                     |                     |   |

12. Для функционирования драйвера необходимо получить ключ/ключи безопасности (получаются в личном кабинете клиента или личном кабинете партнера на сайте <u>www.kit-invest.ru</u>). Далее переходим в папку установки платформы 1С и находим там папку common. В ней создаем папку kasbi02f и копируем в нее ключ/ключи безопасности. Пример приведен на рисунке ниже.

| порядочить 🔻 Добавити | ь в библиотеку 🔻 Общий , | доступ 🔻 Записа | ать на оптический диск | Новая папка |        |
|-----------------------|--------------------------|-----------------|------------------------|-------------|--------|
| 🛠 Избранное           | Имя                      | *               | Дата изменения         | Тип         | Размер |
| 🚺 Загрузки            | 0617.key                 |                 | 23.06.2017 14:10       | Файл "КЕҮ"  | 1 KB   |

Подключение драйвера и настройка успешно произведены. Можете приступать к работе.